## How to Clear Cache in Internet Explorer and Java

## Internet Explorer

1. Click on the Gear button, then click Internet options

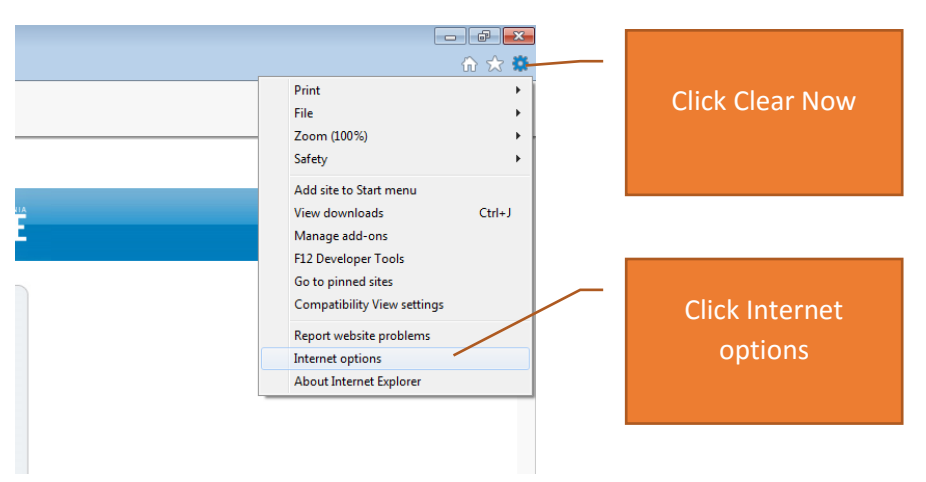

2. Click on General, then click on Delete...

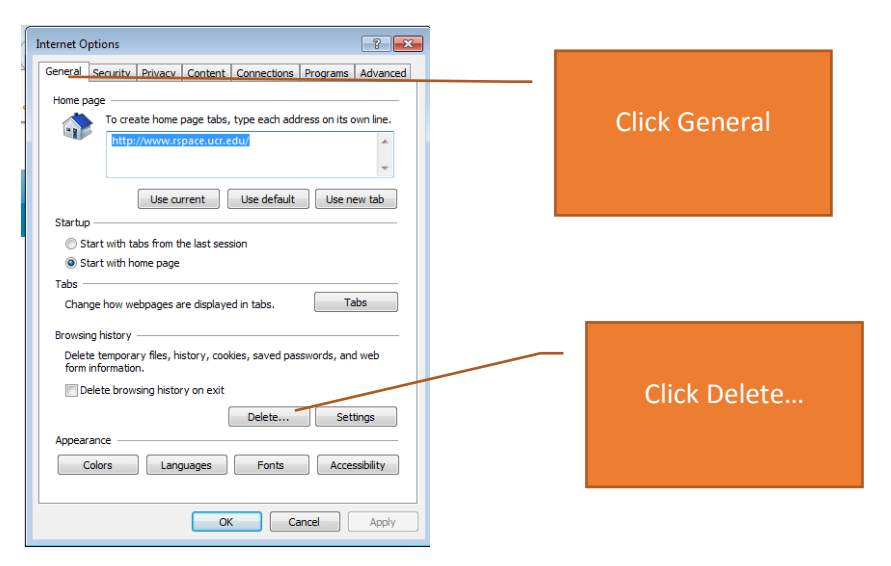

3. Make sure that Temporary Internet files and website files, Cookies and website data, and History are checked and then click Delete

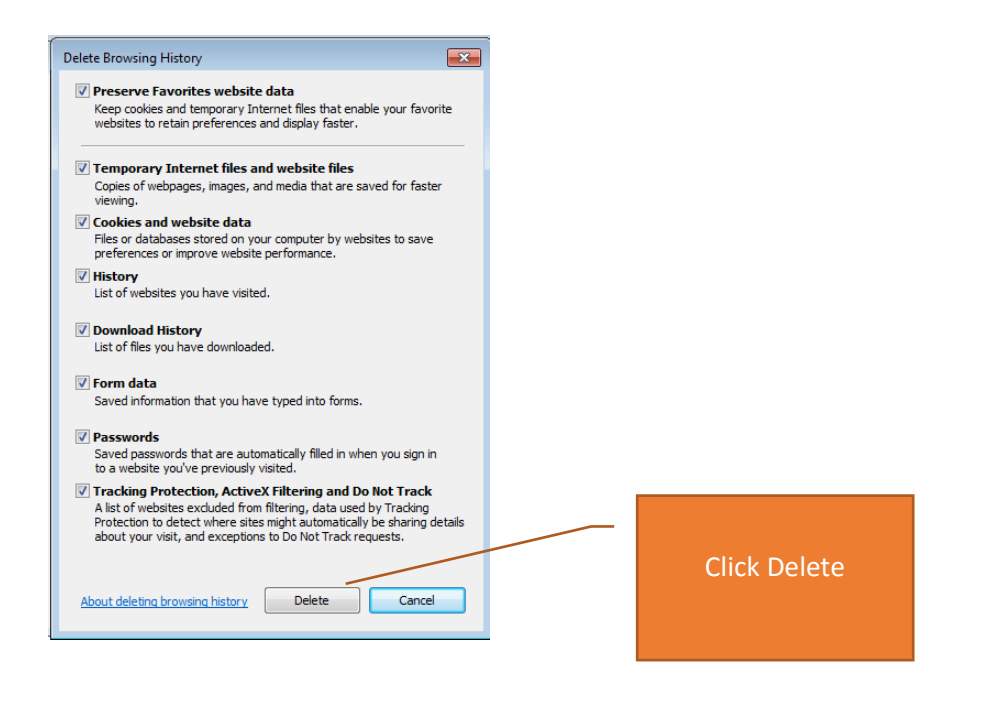

## Java

1. Click on Windows icon

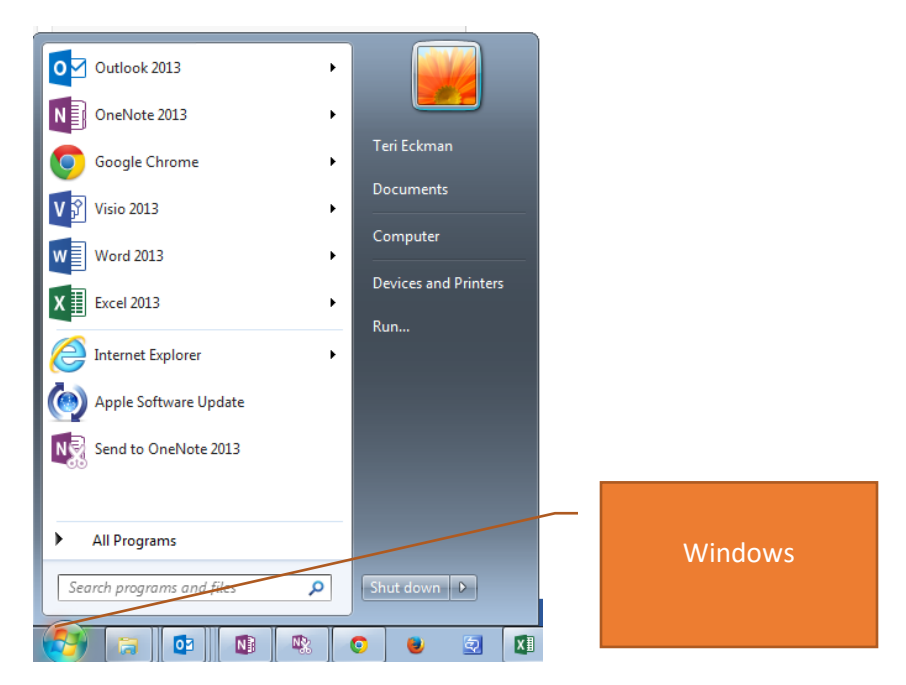

2. Type "Java" in the "Search programs and files field" then select "Configure Java"

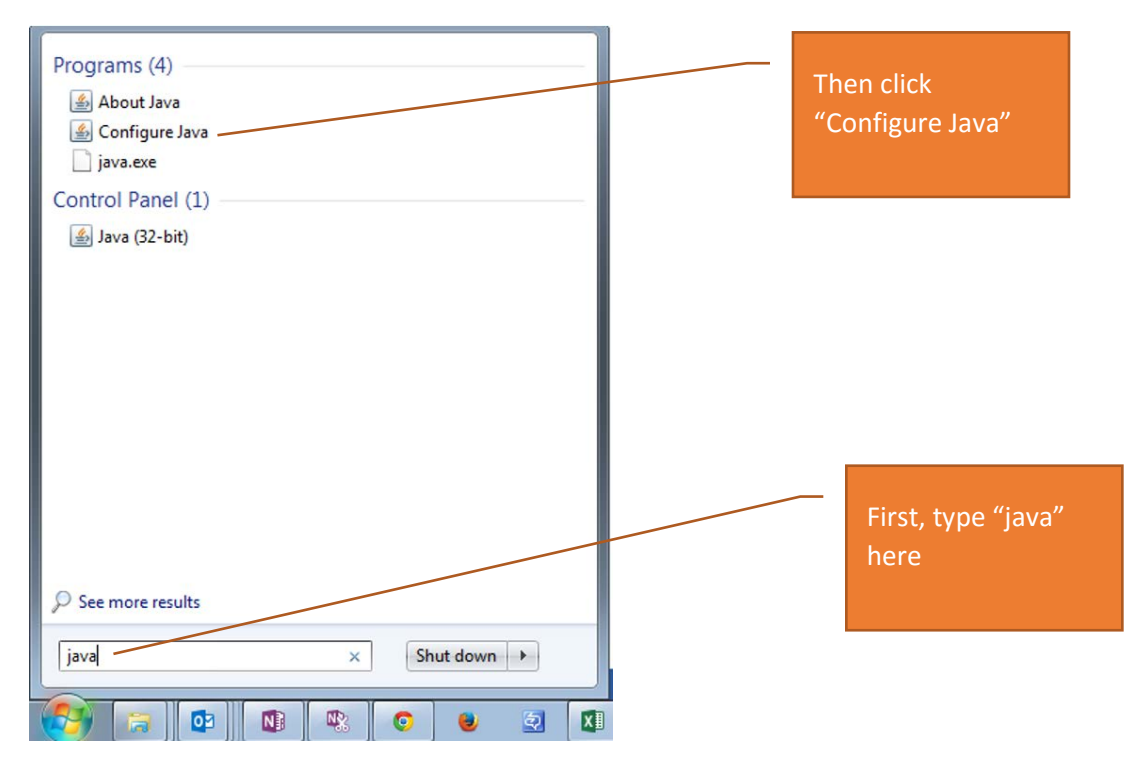

3. Click on General, then on Settings...

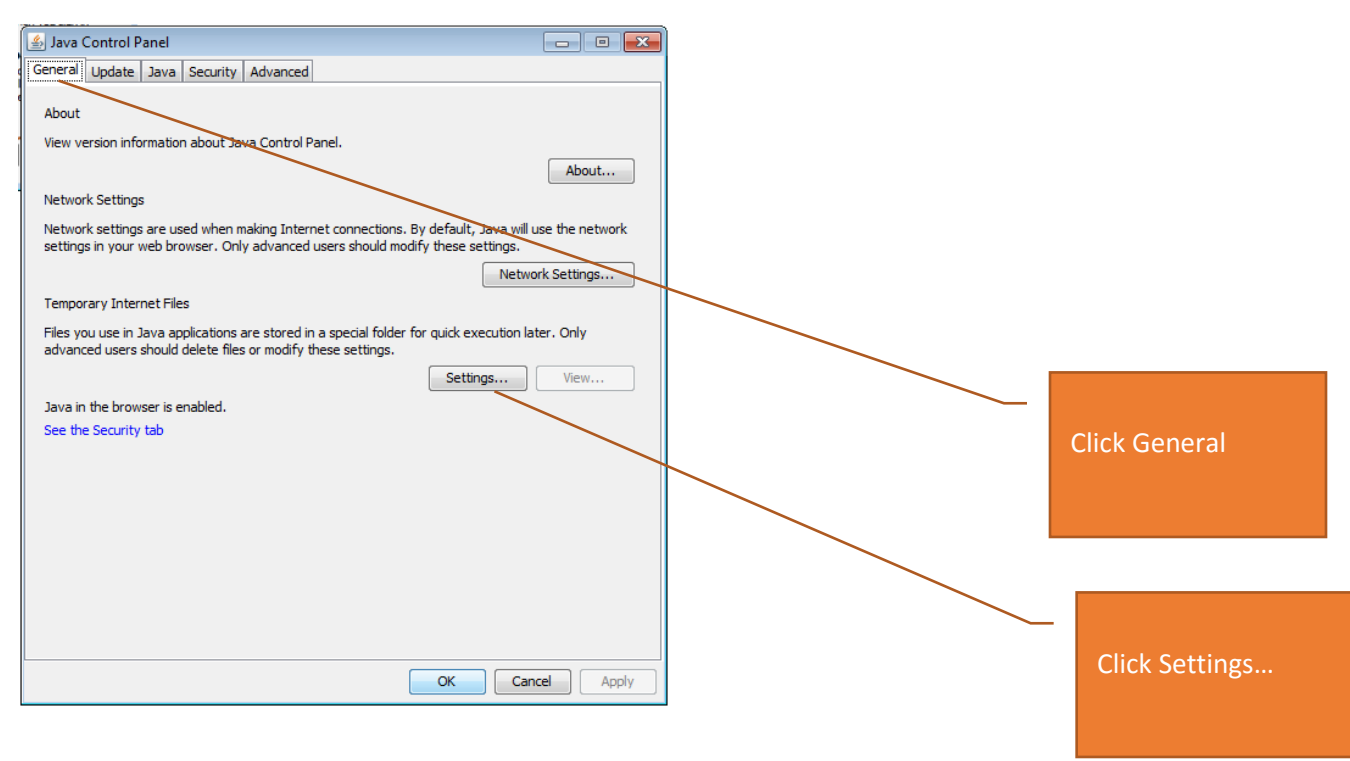

## 4. Click on Delete Files..., then OK

| Temporary Files Settings                                                                                                    |                    |
|----------------------------------------------------------------------------------------------------|--------------------|
| Keep temporary files on my computer.                                                                                                    |                    |
| Location                                                                                                    |                    |
| Select the location where temporary files are kept:                                                                                                    |                    |
| :\Users\terile\AppData\LocalLow\Sun\Java\Deployment\cache Change                                                                                                    |                    |
| Disk Space<br>Select the compression level for JAR files: None  Set the amount of disk space for storing temporary files:<br>32768 MB<br>Delete Files Restore Defaults | Click Delete Files |
| OK Cancel                                                                                                    |                    |

5. Check all checkboxes, then click OK

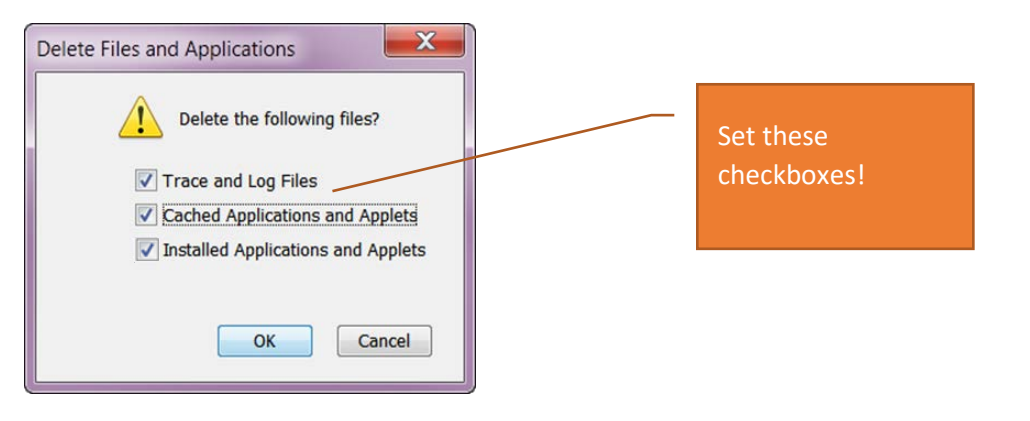